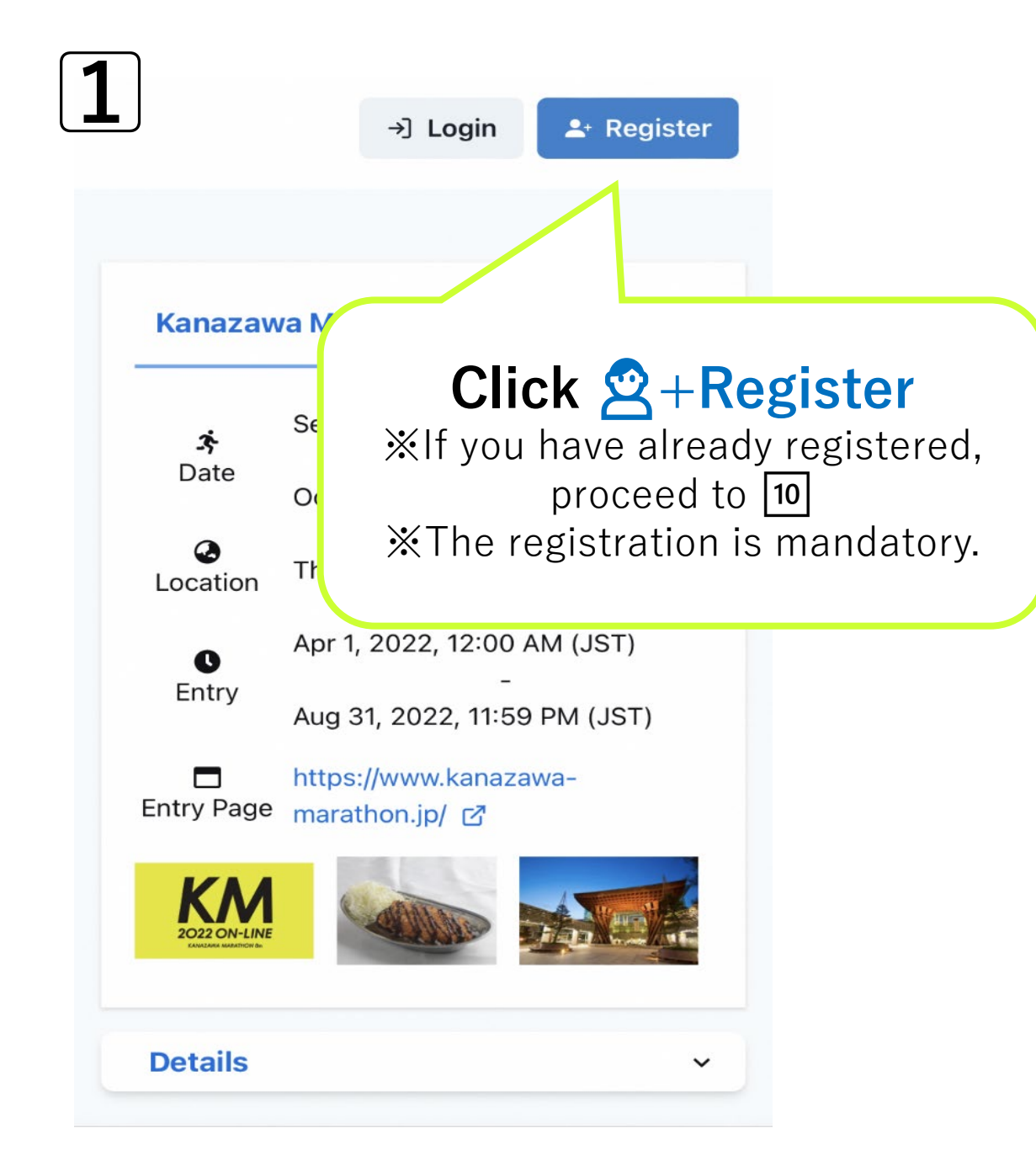

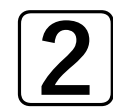

#### Register

promotional and feedback emails, processing payments, etc.) and to help the Organizer target, and understand the success of, their event and event planning (for example, providing event reports, using analytics to gain insights into the effectiveness of various sales channels, etc.). In these circumstances, RUNNET merely provides the "tools" for Organizers; RUNNET does not

decide what registration continued a Any questic Personal Da

# Check regulations and click Next

X

protection law should therefore be directed to Organizer as the data controller, not to RUN

I agree.

Next

 $\left[4\right]$ 

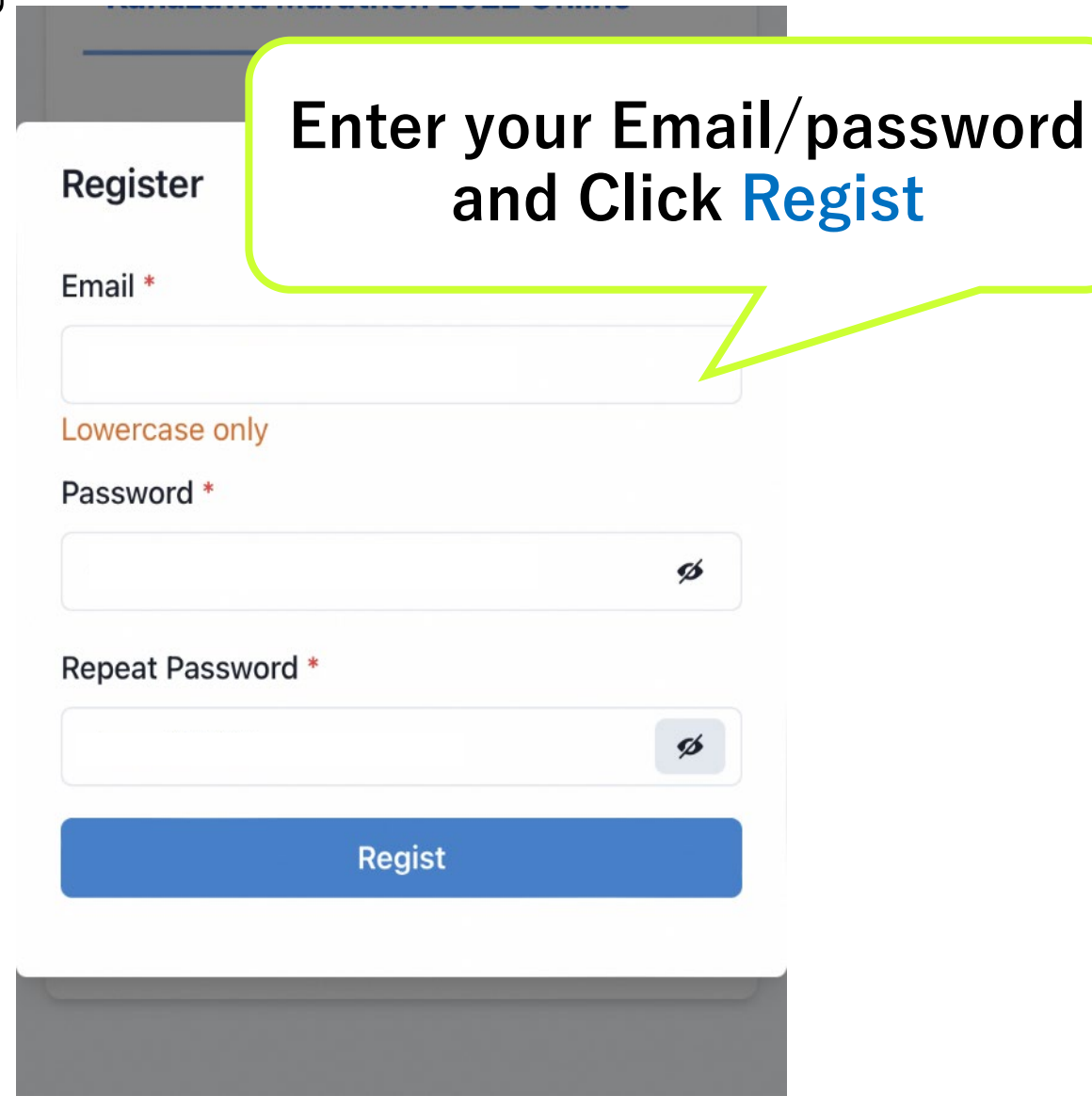

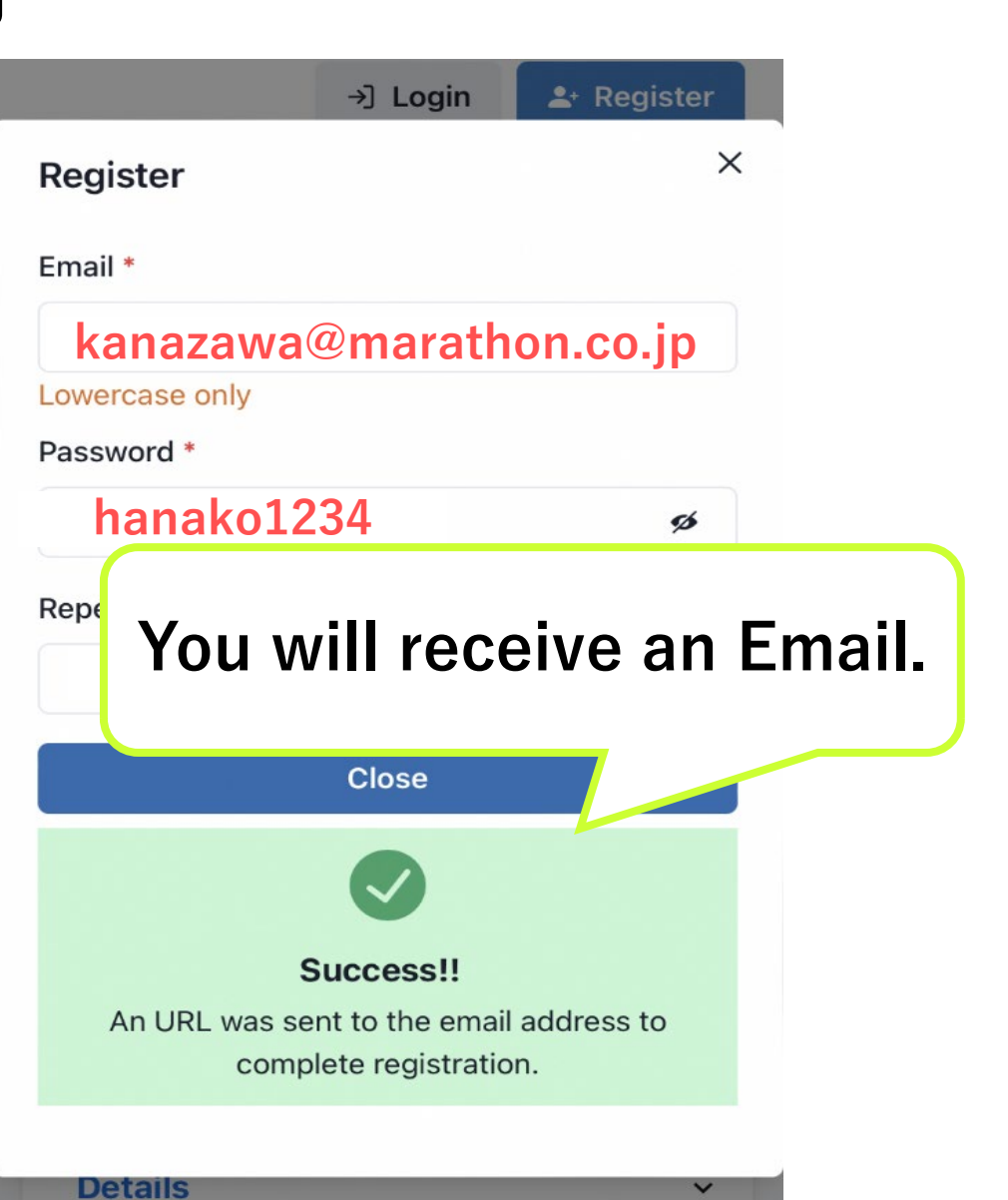

#### From no-reply@one.runnet.jp

[Sports Net ID] Please Confirm Your Email Address

\*\*\*\*\*\* [Sports Net ID] Email Confirmation URL \*\*\*\*\*\*

Thank you for signing up for Sports Net ID! Please access the URL below to complete your registration.

### [URL To Proceed with Sign-In]

This em Sport

tically sent to those who signed up for

 $\sim$ 

☆ 15:31

# The URL will be sent to the registered Email. Click [URL To Proceed with Sign-In]

| Login      | Enter your<br>Email/password<br>and click Login |
|------------|-------------------------------------------------|
| Email *    |                                                 |
| Password * |                                                 |
|            | ø                                               |
|            | Login                                           |
|            |                                                 |
|            |                                                 |

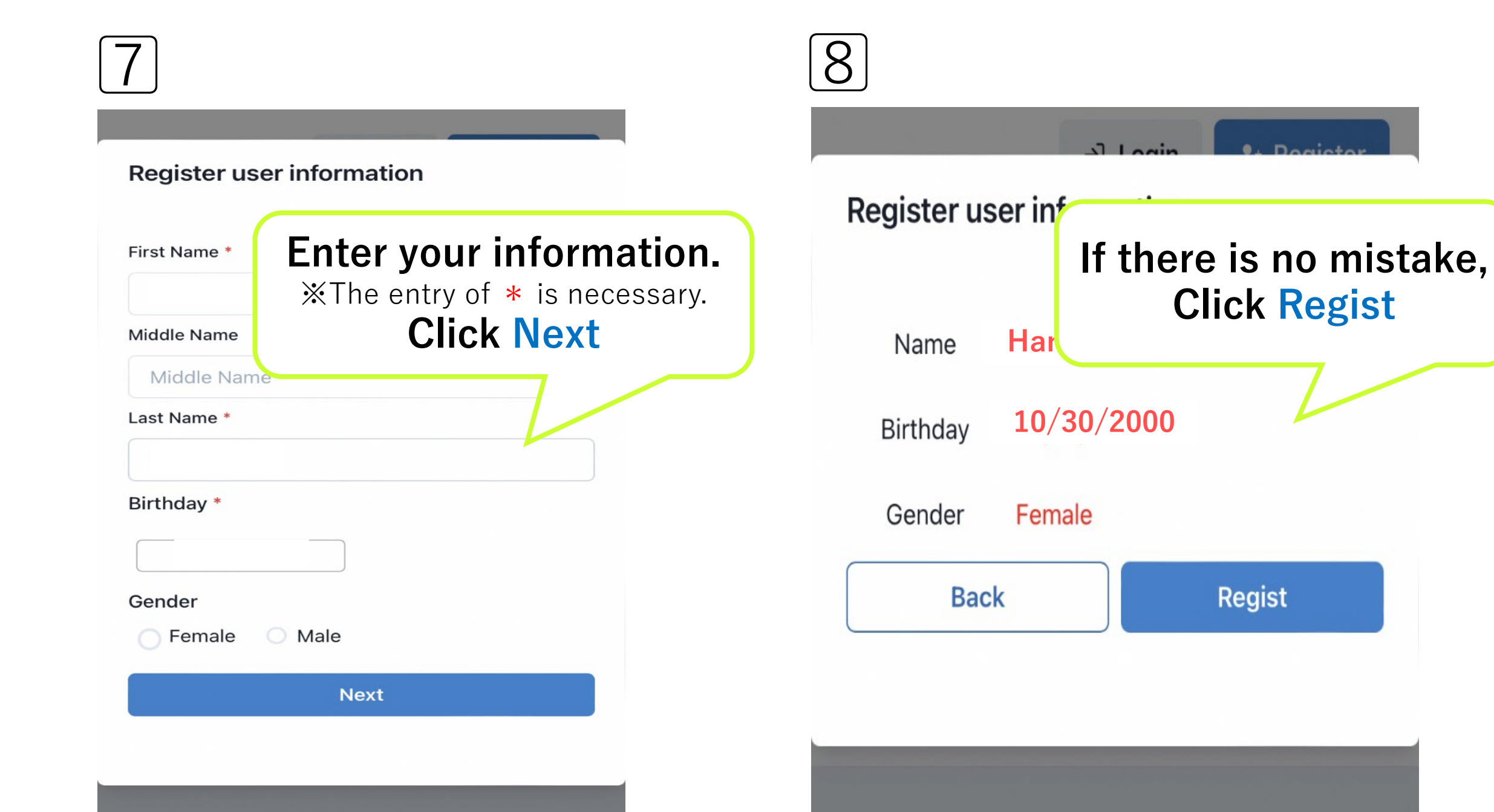

 $\left[9\right]$ 

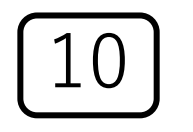

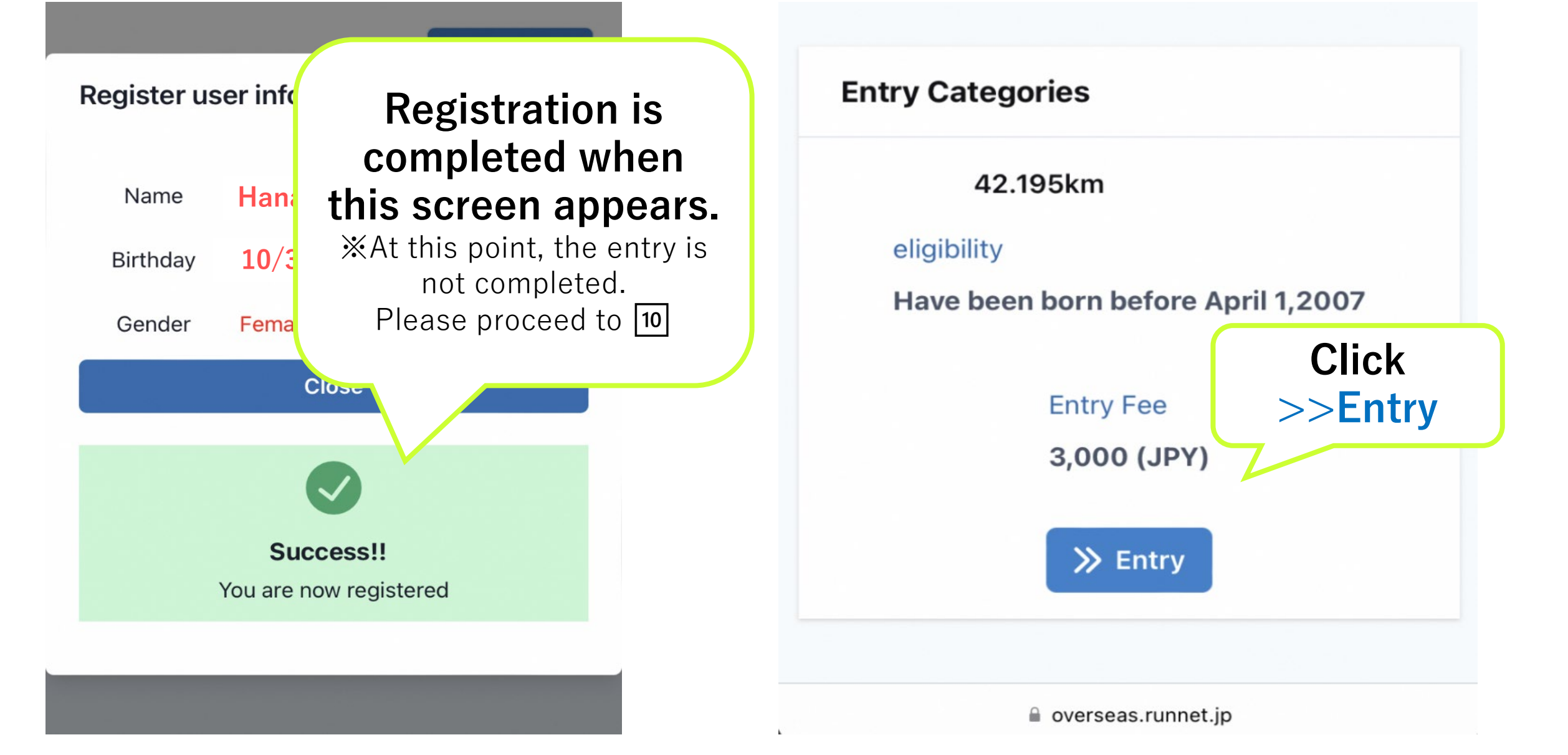

## **Entry Question**

#### Running app TATTA required \*

Applicants must have a smartphone onto which GPS training app TATTA can be downloaded.

I understand.

#### This is required

#### **Operation check of TATTA \***

Participants are recommended to check if TATTA is operated properly.

I understand.

This is required

## Regulations

1. Any type of event change, cancellation, transfer of rights, name changes of applic for personal reasons after completing application is not allowed. Also, the refund overpayment/duplicate payment will not b made. In the case of oversubscription, eve. the payment for participation fee is completed within the term for payment, there are cases where applications become void depending on their payment dates. In such a case, refunds will be made by the organizer. 2. Regarding reduction of the event size, cancellation, presence, or absence/amount/notification method of participation fee refund and so forth due to an earthquake, windstorm and flood, snowfall,

🗸 l agree.

Next

# Check the entry question.

☆The entry of \* is necessary.
Click ■Next.

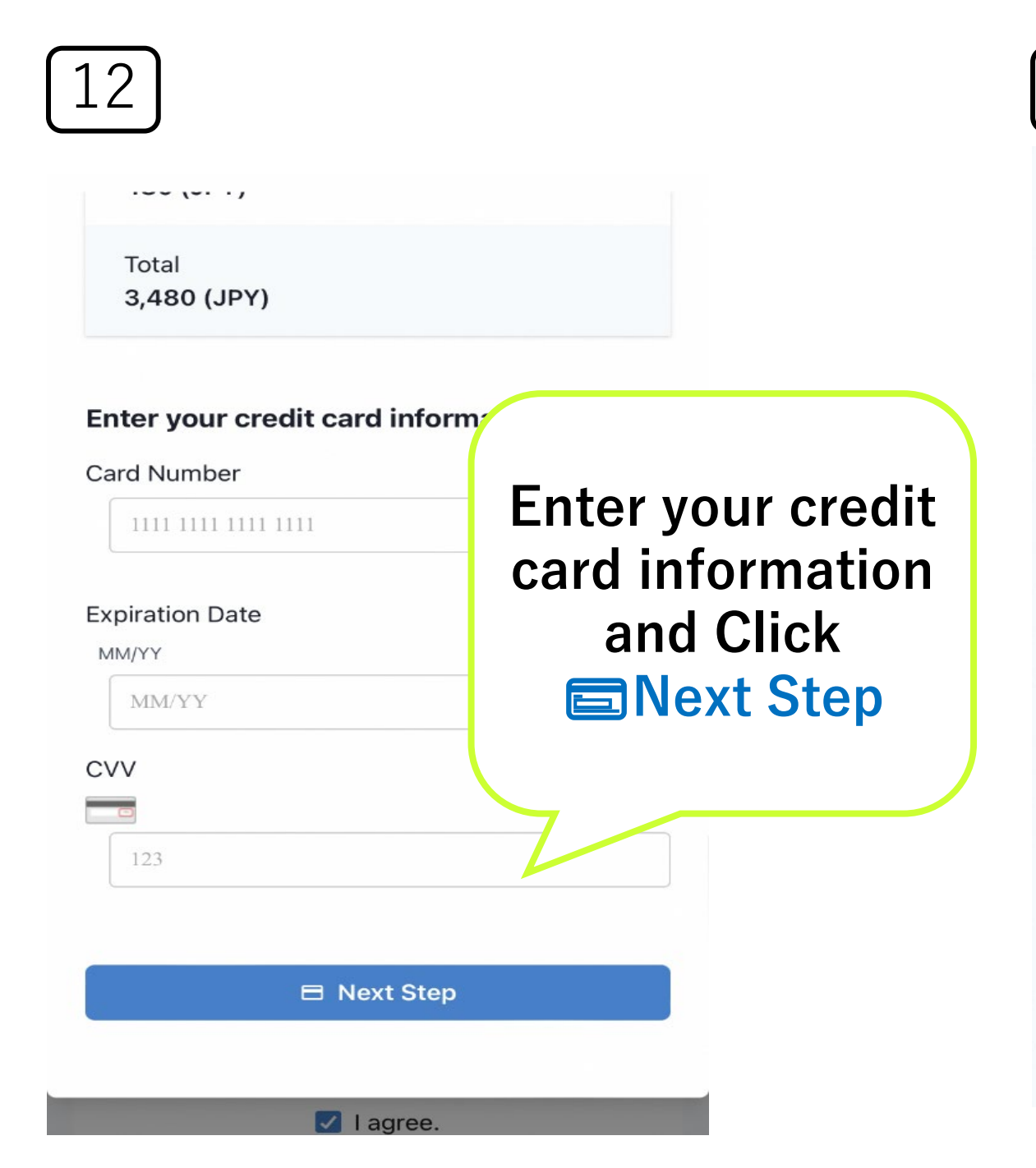

| If there is no mistake,<br>click Confirm the orde |                                 |  |
|---------------------------------------------------|---------------------------------|--|
| Your Entry Informatio.                            |                                 |  |
| Race Name                                         | Oversea test event              |  |
| Entry Category                                    | oversea test                    |  |
| Membership information                            |                                 |  |
| Name                                              |                                 |  |
| Date of birth                                     |                                 |  |
| Gender                                            | Male                            |  |
| E-Mail Address                                    |                                 |  |
| Enterable events                                  |                                 |  |
| Category                                          | oversea test (oversea test)     |  |
| Entry fee                                         | O (JPY)                         |  |
| Payment Method                                    |                                 |  |
| Payment Method                                    | Free                            |  |
| Entry Data                                        |                                 |  |
| JPN citizens in JPN CANNOT regis                  | ter via this site I understand. |  |
| Modify                                            | Confirm the order               |  |

13

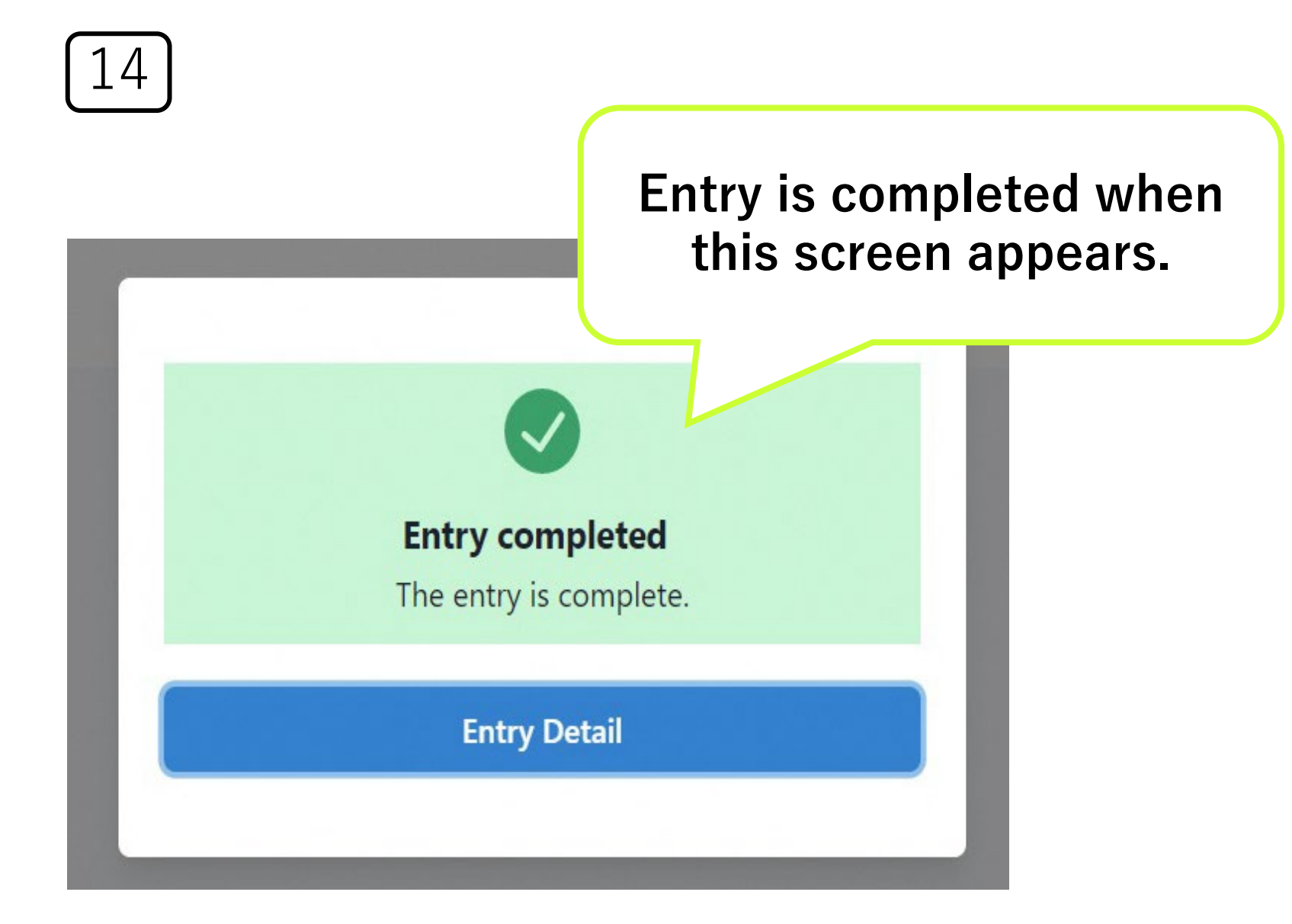